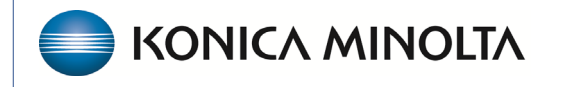

HEALTHCARE IT

## **Symmetry Mini PACS**

## **Feature Summary**

**Configure Your Company Name and Time Zone** 

©2023 Konica Minolta Healthcare Americas, Inc.

1. On the navigation menu , select **SETUP > OFFICE > COMPANY**.

| ■ OFFICE- O         |                  |                     |                 |                  |                   |                  |                         |                   |                           |           |     |            |
|---------------------|------------------|---------------------|-----------------|------------------|-------------------|------------------|-------------------------|-------------------|---------------------------|-----------|-----|------------|
| СОМР                | ANY MARKET F     |                     |                 |                  |                   |                  |                         |                   |                           |           |     | LIFE C 💙   |
| Code • KMST         | Name * Konic     | a Minolta Timezo    | us/Eastern      | • 🗆              | Enable LDAP 🔲 Ena | ble RCopia Servi | ce 🔲 Enable Payment Gat | teway 🔲 Trigger R | outing on Study Flag Char | nged SAVE |     |            |
| GENERAL             | SETTINGS APP SET | TTINGS REASON CODES | MRN INFORMATION | ACCESSION INFORM | VIATION AE FILTE  | ER HL7           | PASSWORD MGT. N         | IODIFIERS         |                           |           |     |            |
| Contact Information |                  |                     |                 |                  |                   |                  | Documents               |                   |                           |           | SAV | E ALL INFO |
| Address Line 1      |                  |                     |                 |                  |                   |                  | File Store              | Scanned Docs      | •                         |           |     |            |
| Address Line 2      |                  |                     |                 |                  |                   |                  | Security                |                   |                           |           |     |            |
| City/State/ZIP      |                  | Select V ZIP Code   |                 |                  |                   |                  | Account lockout         | E                 |                           |           |     |            |
| Phone No.           |                  |                     |                 |                  |                   |                  | threshold               | 3 *               |                           |           |     |            |
| Email               |                  |                     |                 |                  |                   |                  |                         |                   |                           |           |     |            |
| Website             |                  |                     |                 |                  |                   |                  | viewer                  |                   |                           |           |     |            |
| Scheduling          |                  |                     |                 |                  |                   |                  | Viewer Titlebar Text    | Patient Name      | O Accession Num           | nber      |     |            |

2. In the **Name** box, type the name of the company, and then select **SAVE**.

| ■ OFFICE-                                                                                    |                                                                        |
|----------------------------------------------------------------------------------------------|------------------------------------------------------------------------|
| COMPANY MARKET FACILITY MODALITY MODALITY ROOM GROUP CHAT ROOMS NOTIFICATION TASK            | EXAM AUTHORIZATION STUDY FLAG MONTHLY GOALS MACRO NOTES PORTALS LIFE C |
| Code • KMST Name • Konica Minoita Timezone • US/Eastern V 		 Enable LDAP 		 Enable RCopi     | Service Enable Payment Gateway Trigger Routing on Study Flag Changed   |
| GENERAL SETTINGS APP SETTINGS REASON CODES MRN INFORMATION ACCESSION INFORMATION AE FILTER H | .7 PASSWORD MGT. MODIFIERS                                             |
| Contact Information                                                                          | Documents SAVE ALL INFO                                                |
| Address Line 1                                                                               | File Store Scanned Docs 🗸                                              |

3. On the **Timezone** dropdown list, select the time zone.

| ■ OFFICE-                                  |                                             |                                                                                                    |
|--------------------------------------------|---------------------------------------------|----------------------------------------------------------------------------------------------------|
| COMPANY MARKET FACILITY MODALITY           | MODALITY ROOM GROUP CHAT ROOM               | OMS NOTIFICATION TASKS EXAM AUTHORIZATION STUDY FLAG MONTHLY GOALS MACRO NOTES PORTALS LIFE C       |
| Code * KMST Name * Konica Minolta Timezone | * US/Eastern v                              | Enable LDAP Enable RCopia Service Enable Payment Gateway Trigger Routing on Study Flag Changed SAVE |
| GENERAL SETTINGS APP SETTINGS REASON CODES | Turkey<br>UCT                               | ORMATION AE FILTER HL7 PASSWORD MGT. MODIFIERS                                                      |
| Contact Information                        | US/Aleutian<br>US/Arizona                   | Documents SAVE ALL INFO                                                                             |
| Address Line 1                             | US/East-Indiana<br>US/Eastern<br>US/Eastern | File Store Scanned Docs 🗸                                                                           |
| Address Line 2                             | US/Indiana-Starke<br>US/Michigan            | Security                                                                                            |
| City/State/ZIP Select V ZIP Code           | US/Mountain<br>US/Pacific                   |                                                                                                    |
| Phone No.                                  | US/Samoa<br>UTC                             | Account lockout 5 V                                                                                 |
| Email                                      | Universal<br>W-SU                           | uncanora                                                                                            |
| Website                                    | WET<br>Zulu                                 | Viewer                                                                                              |

4. Select SAVE.